## **Observe Sites**

Last Modified on 05/02/2024 10:24 am CDT

Observer Mode gives sponsors the ability to login to **KidKare** and observe each provider in a "view only" mode. This feature can be used to help with the following:

- Train site staff
- Troubleshoot with your providers
- See the last time providers logged in
- See last claim date
- See last review date
- Check in on provider usage as needed.

For sponsors who are currently using MinuteMenuHX, you can login to KidKare using your HX credentials.

| Observer Mode Filters 🗧                                                                                                    |    |           |                |                                 |                   |              |                  |    |
|----------------------------------------------------------------------------------------------------|----|-----------|----------------|---------------------------------|-------------------|--------------|------------------|----|
| Welcome to Observer Mode. Select a provider you would like to observe and you will be logged in to the site as that provider. |    |           |                |                                 |                   |              |                  |    |
| Add Provider                                                                                                    |    |           |                |                                 |                   |              |                  |    |
| Provider                                                                                                    | \$ | Monitor + | Phone          | Address                         | Last Login Date   | Claim Date 🗘 | Next Review Date | \$ |
|                                                                                                    |    |           |                |                                 |                   |              |                  |    |
| Bond, Janet (8879)                                                                                                    |    |           | (916) 555-4893 | 123 Main Street, Fresno         |                   | 01/01/2024   | 11/30/2020       |    |
| Cable, Valerie (7896)                                                                                                    | Ø  |           | (415) 447-0722 | 1234 Sunnybrook Lane, Livermore | 06/08/20 01:05 PM |              | 02/11/2019       |    |
| Contrary, Mary (7767)                                                                                                    | Ø  |           | (123) 123-4123 | Nice Street, AnyTown            |                   |              | 04/04/2022       |    |
| Davidson, Ginger (008895)                                                                                                    |    |           |                |                                 |                   |              |                  |    |
| Flores, Bella (008894)                                                                                                    |    |           |                |                                 |                   |              |                  |    |
| Flores, Jamaica (7897)                                                                                                    | ß  |           | (777) 888-9999 | 112 Main, Dublin                |                   |              | 06/29/2019       |    |
| Hargrave, Melinda (008889)                                                                                                    |    |           |                |                                 |                   |              |                  |    |
| Hollbrook, Deborah (6001)                                                                                                    | Ø  |           | (415) 443-9090 | 123 Main Street, Livermore      |                   |              | 07/29/2020       |    |

|                              |                                                                                            | Provider FP Lori Johnson (991100) V |
|------------------------------|--------------------------------------------------------------------------------------------|-------------------------------------|
| You are in observer mode. No | w observing Berky, Jordan (991000991)                                                      | Exit observer mode                  |
| <b>~ 0</b> \$                | *                                                                                          | Filters ≽                           |
| 🖀 My Children                | My Children » Record and view information about your children.                             |                                     |
| My Site                      |                                                                                            |                                     |
| ✓ eForms                     |                                                                                            | + Add child 🔫                       |
| Meals ~                      | Active                                                                                     | Collapse                            |
| Food Program V               |                                                                                            |                                     |
| Calendar Calendar            |                                                                                            |                                     |
| Check In/Out                 |                                                                                            |                                     |
| 🔎 Reports                    |                                                                                            |                                     |
| 🕜 Get Help                   | Deaton, Madison George, Georgey Little, Matt Rodriguez, Hubert Smith, Steve Spelling, Tori |                                     |
| 😃 Logout                     |                                                                                            |                                     |
|                              | Pending                                                                                    | Collapse                            |
|                              |                                                                                            |                                     |

## How to use Observer Mode

When you log in to **KidKare** you will see **Observer Mode** as an option on your main menu. In order to access this feature, follow the steps below.

1. From the menu to the left, click **Observer Mode**.

| CC         Center           Port          Center           Tr. < C         Tr. < C         Tr. < C           C          Tr. < C         Center           Tr. < C          Tr. < C         Center           C          Tr. < C         Center           Accest          Center         Accest           Accest         Accest         Accest         Accest           Accest         Accest         Accest         Accest           Shown         Accest         Accest         Accest                                                                                                    |                               |                                    |                                |                                   |         |                    |                         | a          | enter Sponsor 💡 🔎 🕧 |
|----------------------------------------------------------------------------------------------------|-------------------------------|------------------------------------|--------------------------------|-----------------------------------|---------|--------------------|-------------------------|------------|---------------------|
| rt vert<br>v Te - Creater<br>v Te - Creater<br>v Te - Create                                                                                                    | > Observer Mode               |                                    |                                |                                   |         |                    |                         |            |                     |
| rt<br>Center<br>Center<br>1 E- C - C<br>- # 10. (<br>- # 10. (<br>-                                                                                                    | Welcome to Observer Mode      | . Select a Center you would like t | o observe and you will be logg | ed into the center as that Center | Admin.  |                    |                         |            |                     |
| <ul> <li>↓</li> <li>↓ IT C + 0.</li> <li>↓ IT C + 0.</li> <li>↓ IT C + 0.</li> <li>↓ IT 0.</li> <li>↓ IT 0.<th>Center ¢</th><th>Center Admin</th><th>Monitor</th><th>Phone</th><th>Address</th><th>CX Last login Date</th><th>Kidkare Last login Date</th><th>Claim Date</th><th>Next Review date</th></li></ul>                                                                                                    | Center ¢                      | Center Admin                       | Monitor                        | Phone                             | Address | CX Last login Date | Kidkare Last login Date | Claim Date | Next Review date    |
| <ul> <li>Train of the second second seco</li></ul>                                                                                                    |                               |                                    |                                |                                   |         |                    |                         |            |                     |
| _ #1 (7)<br>DC27re<br>2542(2)<br>ABC #1<br>ABCd#<br>ABCd#<br>ABCd#<br>ACtive<br>addd #<br>April 11<br>Shown                                                                                                    | Tit - C #909 (72588)          | Administrator, Center(94589)       |                                |                                   |         | 04/20/20 01:59 AM  | 04/20/20 06:59 AM       |            | 09/23/2019          |
| 0027re<br>155222<br>ABC 57<br>ABC 57<br>AB | _#1 (73398)                   | Administrator, Center(95692)       |                                |                                   |         | 07/26/18 11:02 AM  | 08/07/18 08:45 PM       |            |                     |
| 254225<br>ABC et al<br>AROCCA<br>Abrol A<br>Abrol Abrol Abrol A<br>Abrol Abrol A<br>Abrol Abrol Abrol Abrol Abrol A<br>Abrol Abrol Abro                                                                                                    | 0627releaseup #133 (75577)    | Administrator, Center(99045)       |                                |                                   |         | 09/19/19 11:41 PM  | 09/20/19 04:40 AM       |            |                     |
| ABC #1<br>ABCdda<br>Abcol #<br>Actol #<br>Actol #                                                                                                    | 254229test #23455 (73968)     | Administrator, Center(96637)       | Monitor, Watcher(12852)        |                                   |         | 10/01/18 08:55 PM  | 10/02/18 01:57 AM       |            |                     |
| ABCda<br>Aboxi<br>Active<br>add #<br>April 11<br>Shown                                                                                                    | ABC #12 (75872)               | Administrator, Center(99675)       |                                |                                   |         | 08/22/19 10:32 PM  | 08/23/19 03:32 AM       |            |                     |
| Abol i<br>Active<br>adda<br>April 11<br>Shown                                                                                                    | ABCday #145 (75693)           | ad, r(101126)                      |                                |                                   |         | 04/23/20 06:01 AM  | 04/23/20 11:01 AM       |            |                     |
| Active 1<br>addd #<br>April 11<br>Shown                                                                                                    | Absol #234 (73425)            | Administrator, Center(95734)       |                                |                                   |         | 01/08/20 09:31 PM  | 01/09/20 03:31 AM       |            |                     |
| addd #<br>April 11<br>Showl                                                                                                    | Active Lifestyle #777 (71993) | Administrator, Center(93812)       |                                |                                   |         | 04/24/20 12:07 AM  | 04/24/20 05:06 AM       |            |                     |
| April 11<br>Showi                                                                                                    | addd #11 (77572)              | Administrator, Center(102365)      |                                |                                   |         |                    |                         |            |                     |
| Showi                                                                                                    | April 192 #12 (75082)         | Administrator, Center(98305)       |                                |                                   |         | 03/25/20 12:53 PM  | 12/16/19 10:42 AM       |            | 09/25/2019          |
|                                                                                                    | Showing 1 to 10 of 113 entrie | 5.                                 |                                |                                   |         |                    |                         | Previous 1 | 2 3 4 5 12          |
|                                                                                                    |                               |                                    |                                |                                   |         |                    |                         |            |                     |

- 2. Click **Filters** in the top-right corner to set filters and customize the page display. You can change the following settings:
  - Filter By: Filter the listed centers by status: Pending, Active, Withdrawn, or eForms Access.
  - Monitors: View centers assigned to all monitors or just to you.
  - Columns: Select the columns to include in the center list.

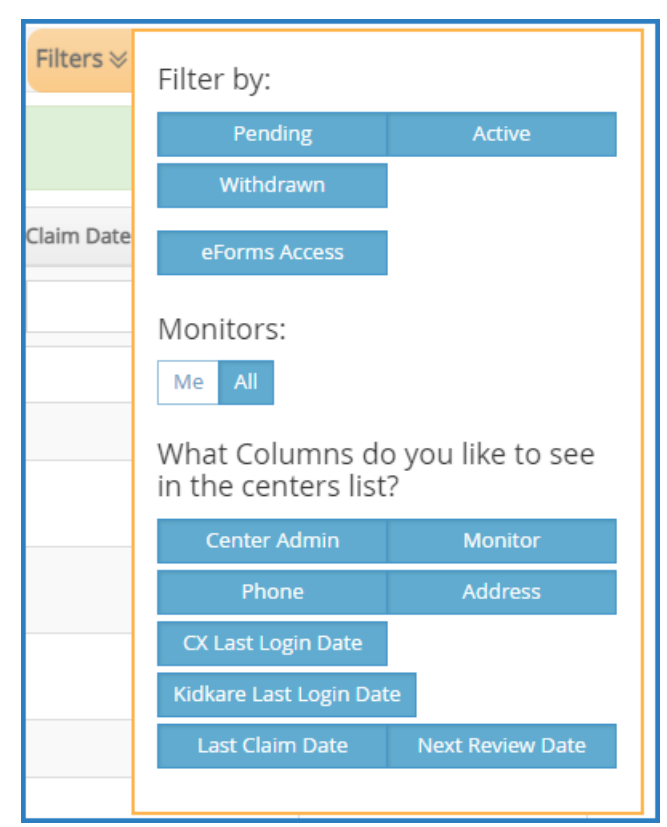

- 3. Use the blank boxes at the top of each column to search for a specific center. For example, click the Center box and begin typing a center's name. The list filters automatically.
- 4. Click the Center, Center Admin, Monitor, Phone, Address, CX Last Login Date, KidKare Last Login Date, and Claim Date columns to sort information in ascending or descending order.

5. Click a **center's name** to view that center's KidKare account as a center administrator. The account opens.

A banner listing the center's name displays at the top of the page.

|                              |                                                                                                    | Center (mmtest) 🗸  |  |  |  |  |  |  |  |
|------------------------------|----------------------------------------------------------------------------------------------------|--------------------|--|--|--|--|--|--|--|
| You are in observer mode. No | ow observing Jess Center (123)                                                                                         | Exit observer mode |  |  |  |  |  |  |  |
| <b>* 0</b> \$                |                                                                                                    |                    |  |  |  |  |  |  |  |
| 😁 Kids 📢                     | Kids > Record and view information about kids.                                                                         |                    |  |  |  |  |  |  |  |
| Food Program V               | Classoom                                                                                                    |                    |  |  |  |  |  |  |  |
| Claims                       | Al Classrooms •                                                                                                    | Import 💌           |  |  |  |  |  |  |  |
| S Expenses V                 | Arthe                                                                                                    | Collapse           |  |  |  |  |  |  |  |
| Reports                      |                                                                                                    | Conapse            |  |  |  |  |  |  |  |
| 💼 Setup 🗸                    |                                                                                                    |                    |  |  |  |  |  |  |  |
| Get Help                     | A.B. S.B. R.B. J.L. L.S. D.I. I.I. J.VV. J.VV.                                                                         |                    |  |  |  |  |  |  |  |
| () Logout                    |                                                                                                    |                    |  |  |  |  |  |  |  |
| ۲                            | Bingles, Annele Bingles, Sam Bjoro, Robert Landbury, Jame Smith, Lindsky Linds Blue Blue Blue Blue Blue Blue Blue Blue |                    |  |  |  |  |  |  |  |
|                              | Withdrawn                                                                                                    | Collapse           |  |  |  |  |  |  |  |
|                              | Mudda; Matthew<br>Bile                                                                                                 |                    |  |  |  |  |  |  |  |
|                              | Pending                                                                                                    | Collapse           |  |  |  |  |  |  |  |
|                              | Copyright & 2020 - Minute Menu Systems, LLC - All lights leserved<br>Terms   Privacy Folicy   Cooke Policy             |                    |  |  |  |  |  |  |  |

6. When finished, click Exit Observer Mode to return to your sponsor account.